## **TunePat Amazon Music Converter for Mac**

## **User Manual**

## Overview

- Introduction
- Key Features
- System Requirements

## Purchase & Registration

- Purchase TunePat Amazon Music
   Converter
- Register TunePat Amazon Music
   Converter
- Renew TunePat Amazon Music
   Converter License

### Installation & Interface

- Installation
- Main Interface
- Menu

## Tutorials

- Choose Audio Source
- Choose Output Settings
- Convert Music Files from App
- Convert Music Files from Web Player
- Check Conversion History
- Tools
- Feedback

## **Technical Supports**

- Support
- Contact

### Overview

- Introduction
- Key Features
- System Requirements

#### Introduction

Thanks for using TunePat Amazon Music Converter for Mac!

<u>TunePat Amazon Music Converter for Mac</u> is a professional Amazon Music recorder, which supports downloading and recording songs, albums, playlists, and podcasts from Amazon Music App and Amazon Music Webplayer. Users can set output formats like MP3, AAC, AIFF, WAV, FLAC, or ALAC, manually making it flexible to transfer Amazon Music to more multimedia players and devices. This program can convert music at 10X conversion speed without audio quality loss and keeps the ID3 tags after conversion, which is convenient for users to find the music files.

#### **Key Features**

- Download music from Amazon Music HD, Prime & Unlimited.
- Convert Amazon songs, albums, playlists, and podcasts to MP3, AAC, AIFF, WAV, FLAC, and ALAC.
- Support HD/UHD sound quality.
- Support 1X/10X faster conversion speed with lossless audio quality.
- Keep ID3 tags after conversion.
- With Tools available for changing output formats and editing ID3 tags.

#### System Requirements

- Mac OS X 10.15 or above;
- 1GHz processor or above;
- 512 megabytes (MB) or higher of RAM;
- 1GB of available hard-disk space or higher;
- 1024\*768 resolution display or higher Monitor.

## **Purchase & Registration**

- Purchase TunePat Amazon Music Converter
- Register TunePat Amazon Music Converter
- Renew TunePat Amazon Music Converter License

#### Purchase TunePat Amazon Music Converter for Mac

Tips: To buy a license of TunePat Amazon Music Converter for Mac, click here.

#### 1. Why should I buy TunePat Amazon Music Converter for Mac?

The free trial version of TunePat Amazon Music Converter enables you to convert the first minute of each song. After you purchase this product, you will receive your Registration key to remove the trial version limitations.

#### 2. What Benefits do we have after Registration?

- FULL features and perfect conversion.
- FREE upgrades to the latest versions of the same product.
- FREE technical support.

#### Register Mac Version of TunePat Amazon Music Converter

**Step 1**: When you purchase an order successfully, you will receive an email with the license key. Run TunePat Amazon Music Converter on Mac and then directly click  $\equiv$  and **Register** to open the registration window as below:

**Step 2**: Copy and paste the registration **Email** and **Code** you received into the registration pop-up window, then click the **Register** button.

Step 3: Once finished the Registration process, the limitations of the trial version will be removed.

| -  | TupePat                |          |        |                          |            |          |                   |
|----|------------------------|----------|--------|--------------------------|------------|----------|-------------------|
| J  | Amazon Music Converter |          |        |                          |            | *        | Online Help MB    |
|    |                        |          |        |                          |            | 8        | Contact us        |
| а. | Home                   |          |        |                          |            |          | Questions         |
|    |                        |          |        |                          |            | 100 1    | Purchase          |
|    | Converted              | Register |        |                          | ·          | 2 2      | Register          |
|    | Converted              |          |        |                          |            | 5 0      | Settings          |
| ۲  | Tools                  |          |        |                          |            | D        | Open log file     |
|    |                        |          |        | e enter the registration |            |          | Clear Cache       |
|    |                        |          |        |                          |            |          | Check for updates |
|    |                        |          | -Mail: |                          |            | 0        | About             |
|    |                        |          |        |                          |            |          |                   |
|    |                        |          | Code:  | P                        |            |          |                   |
|    |                        |          |        |                          |            |          |                   |
|    |                        |          |        |                          |            |          |                   |
|    | Settings               | Buy No   | w      |                          | Free Trial | Register |                   |
| 2  | Feedback               |          |        |                          |            |          |                   |
|    | Decistor               |          |        |                          |            |          |                   |
|    | Register               |          |        |                          |            |          |                   |

#### Tips:

1. Make sure your computer is well-connected to the Internet.

2. We suggest you should just copy & paste the Registration information into the pop-up dialog.

3. Make sure both the Registration Email and Registration key are provided by our company after purchasing. If you have not paid, please click **Buy Now** to get a license.

4. Registration codes for Windows and Mac are not universal. And a license key can only be used for one computer device.

5. Please make sure the Registration Email and Registration key you entered are both complete and correct.

#### Renew Amazon Music Converter License

Our monthly and annual subscribers are supported with auto-renewal services. Users will receive a fresh license key through their email, and TunePat's license key needs to be manually registered when the subscription expires.

A Register window will appear when you click the blue box in the lower left corner. Simply press the

Renew License button, enter your email address and the latest code, and then choose Confirm.

You will see a window popping up labeled "You have successfully registered with the program. Thank you for your support!" with the expiration date of your license. Please get in touch with us to cancel the auto-renewal for you before the expiration date if you won't be using this program any more.

| TunePat     Amazan Music Converter | Amazon Music web player ⊨ ≓                                                  |  |
|------------------------------------|------------------------------------------------------------------------------|--|
| Converting                         | · · · · · · · · · · · · · · · · · · ·                                        |  |
| Converted                          | Register                                                                     |  |
| Tools                              | 8 test                                                                       |  |
|                                    | License Plan: Time-limited Renew License Expiration Date: 2023-12-22 Buy Now |  |
| Settings                           |                                                                              |  |
| Feedback                           |                                                                              |  |

## Installation & Interface

- Installation
- Main Interface
- Menu

#### Installation

To install this product, please refer to the following steps:

- 1. Download the latest version of TunePat Amazon Music Converter through Download Center.
- 2. Double-click the installation file to start installing the program on your computer.
- 3. Follow the instruction to finish the installation.

#### Main Interface

After launching TunePat Amazon Music Converter for Mac, the program will ask you to choose a recording mode as below:

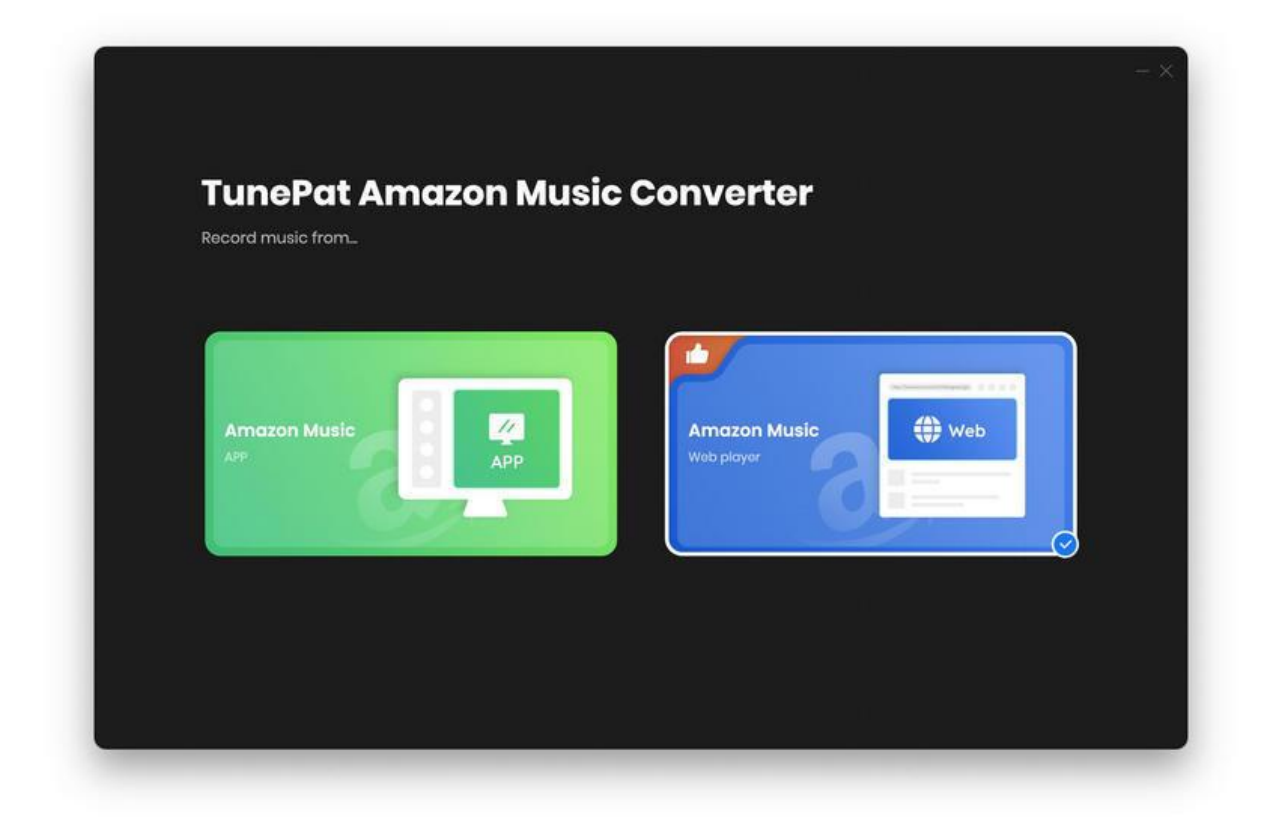

#### Menu

When clicking the Menu button  $\equiv$  on the upper right corner of the interface, you will see the menu list in the following picture. Here you can check for updates when a new version is available, and open the Online Help page of TunePat Amazon Music Converter, etc.

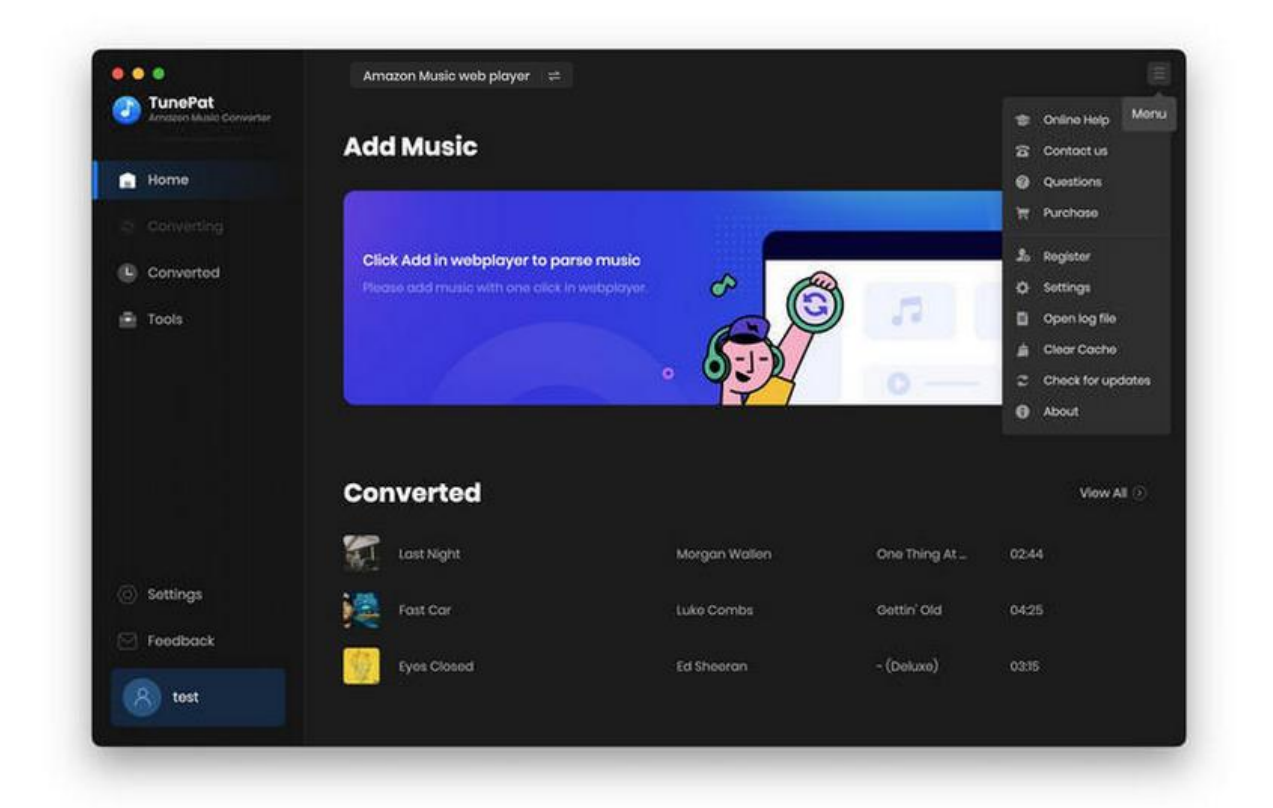

## **Tutorials**

- Choose Audio Source
- Choose Output Settings
- Convert Music Files from App
- Convert Music Files from Web Player
- Check Conversion History
- Tools
- Feedback

#### **Choose Audio Source**

Choose an audio source you want to use. They all have their useful features to satisfy your personal needs.

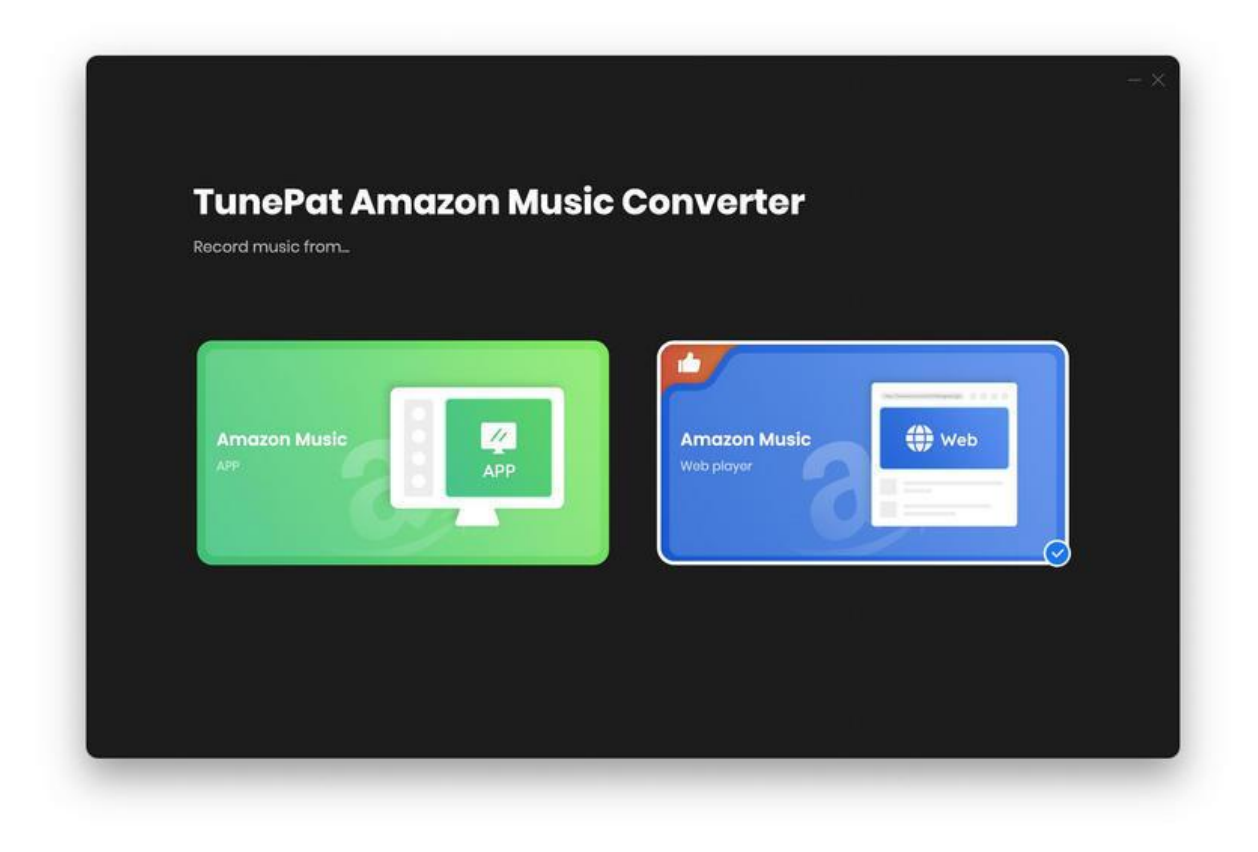

# **U**Tutorial of TunePat Amazon Music Converter for Mac

If you record music from Amazon Music App, you can use the Amazon Music App to download music by copying the song URL. This option allows you **Ultra HD** audio quality as well as a rapid download speed to ensure the output sound quality.

If you record music from Amazon Music Web Player, you can use the in-built web player to browse and select songs to download. This option allows **HD** audio quality as well as a **10x** download speed. There is no need to install any other software.

#### **Choose Output Settings**

Click the **Settings** button in the upper right corner. Here you can choose the conversion mode, output format (MP3/AAC/AIFF/WAV/FLAC/ALAC), bit rate, sample rate, output path, etc.

|                                                              | Amazon Music app                                                                                  |                                                                                                    |  |
|--------------------------------------------------------------|---------------------------------------------------------------------------------------------------|----------------------------------------------------------------------------------------------------|--|
| TunePat<br>Amazon Music Converter                            |                                                                                                   |                                                                                                    |  |
|                                                              | Convert Setting                                                                                   | js                                                                                                   |  |
|                                                              | Conversion Mode                                                                                   | Intelligent Mode                                                                                     |  |
| Converting                                                   | Output Format                                                                                     | MP3                                                                                                  |  |
| 🕒 Converted 🛛 🙆                                              | Bit Rate                                                                                          | Very High ( 320 kbps )                                                                               |  |
| Tools                                                        | Sample Rate                                                                                       | 441 kHz ~                                                                                            |  |
|                                                              | After Converting                                                                                  | Open the output folder                                                                               |  |
|                                                              |                                                                                                   |                                                                                                    |  |
|                                                              | Output Setting                                                                                    |                                                                                                    |  |
|                                                              | Output Settings                                                                                   | 5                                                                                                    |  |
|                                                              | Output Settings                                                                                   | S /Users/ Documents/TunePat Amazon Music Converte                                                    |  |
|                                                              | Output Settings<br>Output Folder<br>Output File Name                                              | S<br>/Users/ Documents/TunePat Amazon Music Converte<br>Track Number × Title ×                       |  |
| ) Settings                                                   | Output Settings<br>Output Folder<br>Output File Name<br>Output Organized                          | S<br>/Users/ Documents/TunePat Amazon Music Converte<br>Track Number X Title X<br>Playlist           |  |
| ⊙ Settings<br>∽ Feedback                                     | Output Settings<br>Output Folder<br>Output File Name<br>Output Organized<br>General               | S<br>/Users/ Documents/TunePat Amazon Music Converte<br>Trook Number × Title ×<br>Playlist           |  |
| <ul> <li>Settings</li> <li>Feedback</li> <li>tost</li> </ul> | Output Settings<br>Output Folder<br>Output File Name<br>Output Organized<br>General<br>Appearance | S<br>/Users/ Documents/TunePat Amazon Music Converte<br>Track Number X Title X<br>Playlist ①<br>Dark |  |

Output Format: Auto, MP3, AAC, WAV, FLAC, AIFF, ALAC

(If you want a faster conversion speed and keep HD/UHD sound quality, you can select Auto.)

Bit Rate: 320kbps, 256kbps, 192kbps, 128kbps

Sample Rate: 44.1 kHz, 48 kHz, 96 kHz, 192 kHz

Output File Name: Track Number, Title, Artist, Album, Playlist Index, Year

Output Organized: None, Playlists, Artist, Album, Artist/Album, Album/Artist, Playlist/Artist,

Playlist/Album

#### Convert Music Files from App

Before you use the App mode, make sure you've downloaded the Amazon Music App. When you finish the decision of recording mode, the TunePat and Amazon Music App pages will both be activated. Log in to your Amazon account.

There will be two ways to add Amazon tracks using the App mode, both of which are simple to implement.

The first way is to drag the Amazon music to TunePat. Simply drag the cover art of the song, album, or playlist into the "**Drag the music here**" box, and TunePat will read it automatically.

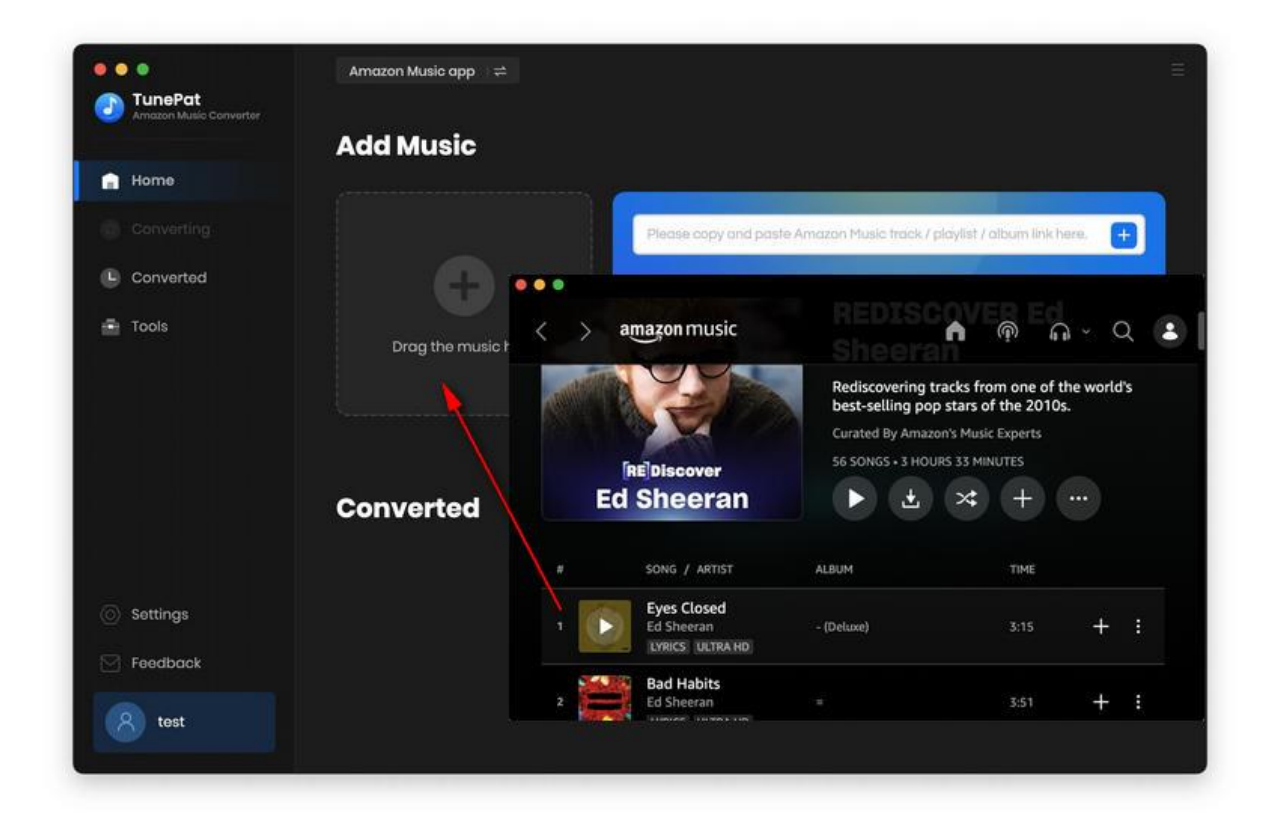

The second method is to enter the Amazon music URL into TunePat. When you find the Amazon

music you want and then click the three-dot icon, you can select "Share Song/Share Album/Share

Playlist" from the drop-down list, then select "Copy Link" and paste the link to the blue box. When you

click the blue "+" icon, the application will read the selected Amazon song/album/playlist.

| Amazon Music           | c app ⊢≠                          |                        |                                     |
|------------------------|-----------------------------------|------------------------|-------------------------------------|
| Add Mu                 | sic                               |                        |                                     |
| Home                   |                                   |                        |                                     |
|                        | Please copy and                   | l paste Amazon Music   | track / playlist / album link here. |
| 🕒 Conv 🔍 🔍 🔍           |                                   |                        |                                     |
| Tools < > amazon music | REDISCOVED E<br>Sheeran           | ଲ ୍ ଦ୍ 💈               | 10 AU 2                             |
|                        | Rediscovering tracks from one c   | of the world's<br>10s. |                                     |
|                        | Curated By Amazon's Music Experts |                        |                                     |
| [BE]Discover           | 56 SONGS • 3 HOURS 33 MINUTES     |                        |                                     |
| Ed Sheeran             |                                   |                        | Mout All (S)                        |
| La checran             | Play Next                         |                        | VIGW All C                          |
|                        | Add to Queue                      |                        |                                     |
| # SONG / ARTIST        | Share Playlist                    |                        |                                     |
| Settin Eyes Closed     |                                   |                        |                                     |
| Feedt                  | - (Deluxe) 3:15                   | + :                    |                                     |
|                        |                                   |                        |                                     |
| Bad Habits             |                                   |                        |                                     |

TunePat will read the songs you want to add in this page, and you can deselect the songs you don't want. After all, click "Add" to add them to TunePat.

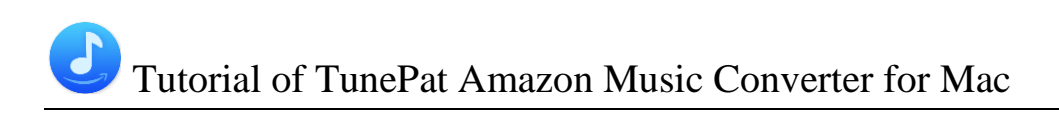

| - | PEDISCO                         | VED Ed Sheerar             |                           |            |      |
|---|---------------------------------|----------------------------|---------------------------|------------|------|
|   | 3 song(s), it mo                | y take 10:24 minutes to co | nvart.                    |            |      |
|   | Bafatscover<br>Ed Sheeran       |                            | Cancel                    | Add        |      |
|   |                                 |                            |                           |            | Se d |
| Θ |                                 | artist 🗉                   | ALBUM EL                  | DURATION E |      |
| Ø | Eyes Closed                     | Ed Sheeran                 | - (Deluxe)                | 03:15      |      |
| Ø | Bad Habits                      | Ed Shoeran                 |                           | 03:51      |      |
|   | Perfect                         | Ed Sheeran                 | + (Deluxe)                | 04:23      |      |
| Ø | American Town                   | Ed Sheeran                 | Autumn Variations [Expli_ | 03:18      |      |
|   | Thinking out Loud               | Ed Sheeran                 | x (Deluxe Edition)        | 04:41      |      |
|   | Beautiful People (feat. Khalid) | Ed Sheeran feat. K         | No.6 Collaborations Proje | 03:17      |      |
|   |                                 |                            |                           |            |      |

Select "**Convert**" if you want TunePat to begin converting now. If you want to add more Amazon songs from other playlists, choose "**Add More**" or return to the Amazon Music App to repeat the previous steps.

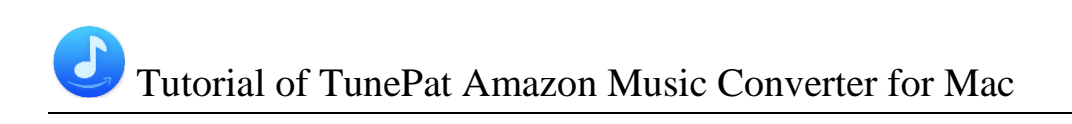

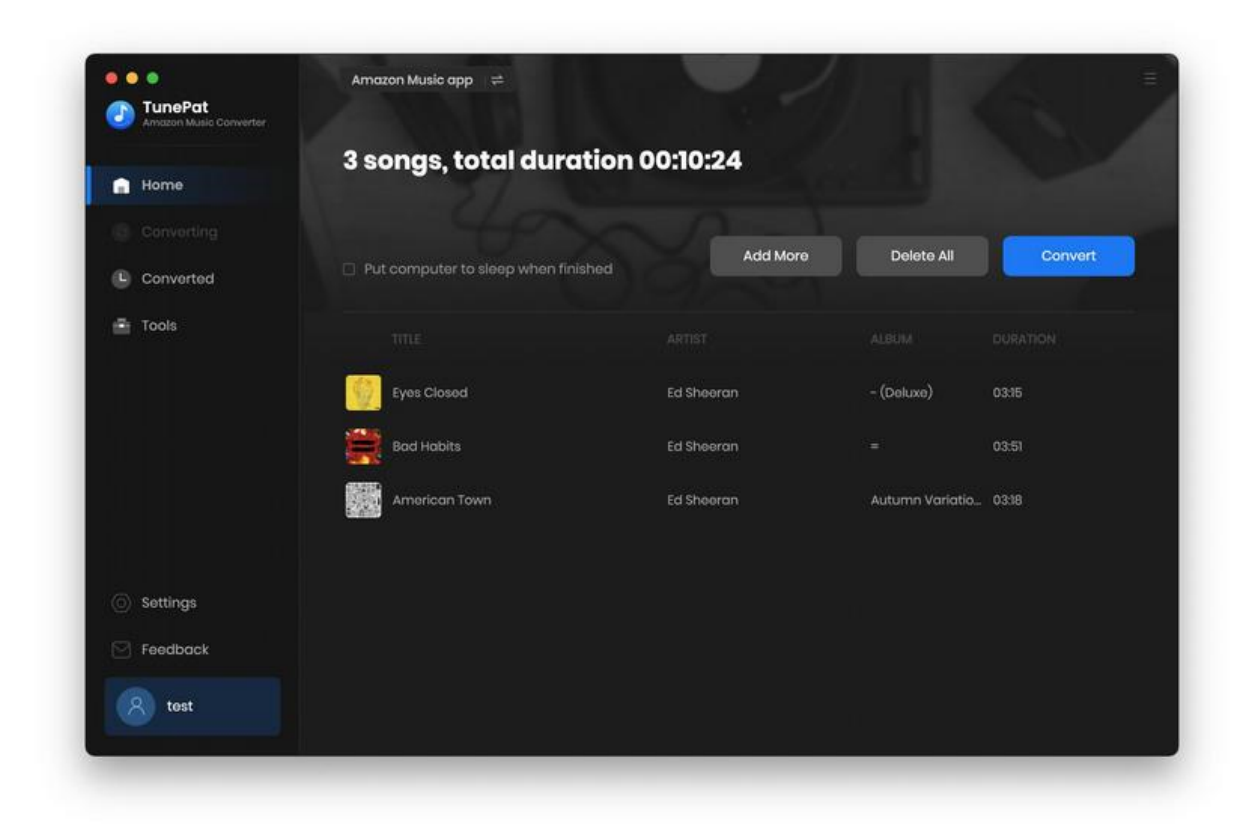

#### **Convert Music Files from Web Player**

When you choose to record music from the web player, you will get two pages. One is the interface of

TunePat and another one is the web player of Amazon Music.

Open one of your Amazon playlists, artists, podcasts, or albums in the web player, click on the Click to

add button, and then select the songs that you'd like to convert by clicking the Add button.

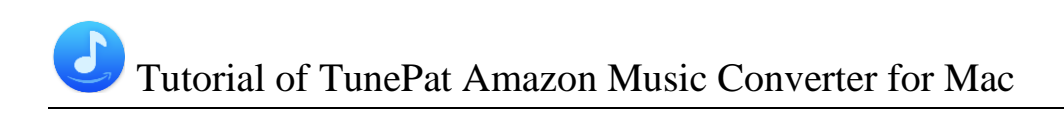

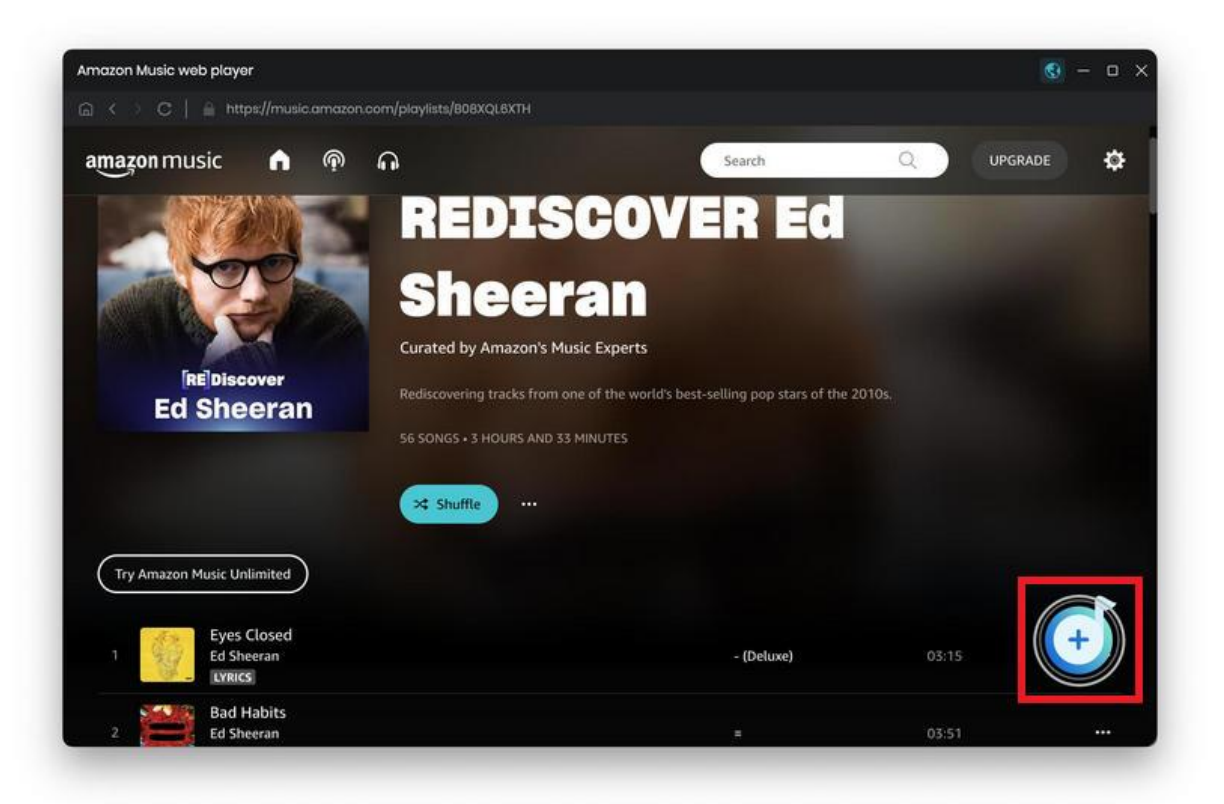

| REDIS<br>3 song(s).                                                                 | COVER Ed Sheerar<br>it may take 10:24 minutes to ca          | <b>)</b><br>privert                                                                       |                                  |      |
|-------------------------------------------------------------------------------------|--------------------------------------------------------------|-------------------------------------------------------------------------------------------|----------------------------------|------|
| Ed Sheeran                                                                          |                                                              | Cancel                                                                                    | Add                              |      |
| ⊖ mu =                                                                              | artist 🗄                                                     | ALBUM EL                                                                                  |                                  | ST & |
| 🗹 Eyes Closed                                                                       | Ed Sheeran                                                   | - (Deluxe)                                                                                | 03:15                            | X    |
| 🗹 Bad Habits                                                                        | Ed Shoeran                                                   |                                                                                           | 03:51                            |      |
| Parfect                                                                             | Ed Sheeran                                                   | + (Deluxo)                                                                                | 04:23                            |      |
| 🗹 American Town                                                                     | Ed Sheeran                                                   | Autumn Variations [Expli_                                                                 | 03:18                            |      |
| Thinking out Loud                                                                   | Ed Sheeran                                                   | x (Deluxe Edition)                                                                        | 04:41                            |      |
| 🗌 Beautiful People (feat. Khalid)                                                   | Ed Sheeran feat. K                                           | No.6 Collaborations Proje                                                                 | 03:17                            |      |
| Parfect     American Town     Thinking out Loud     Beautiful Poople (feat. Khaild) | Ed Sheeran<br>Ed Sheeran<br>Ed Sheeran<br>Ed Sheeran feat. K | * (Deluxe)<br>Autumn Variations [Expll<br>x (Deluxe Edition)<br>No.6 Collaborations Proje | 04:23<br>03:18<br>04:41<br>03:17 |      |

To convert the selected items, click on the **Convert** option to start. To convert several albums or playlists at once, you can click on the **Add More** button. Then, repeat the steps of finding out and loading what you want to convert. When added all items you wish to download, just tap the **Convert** button.

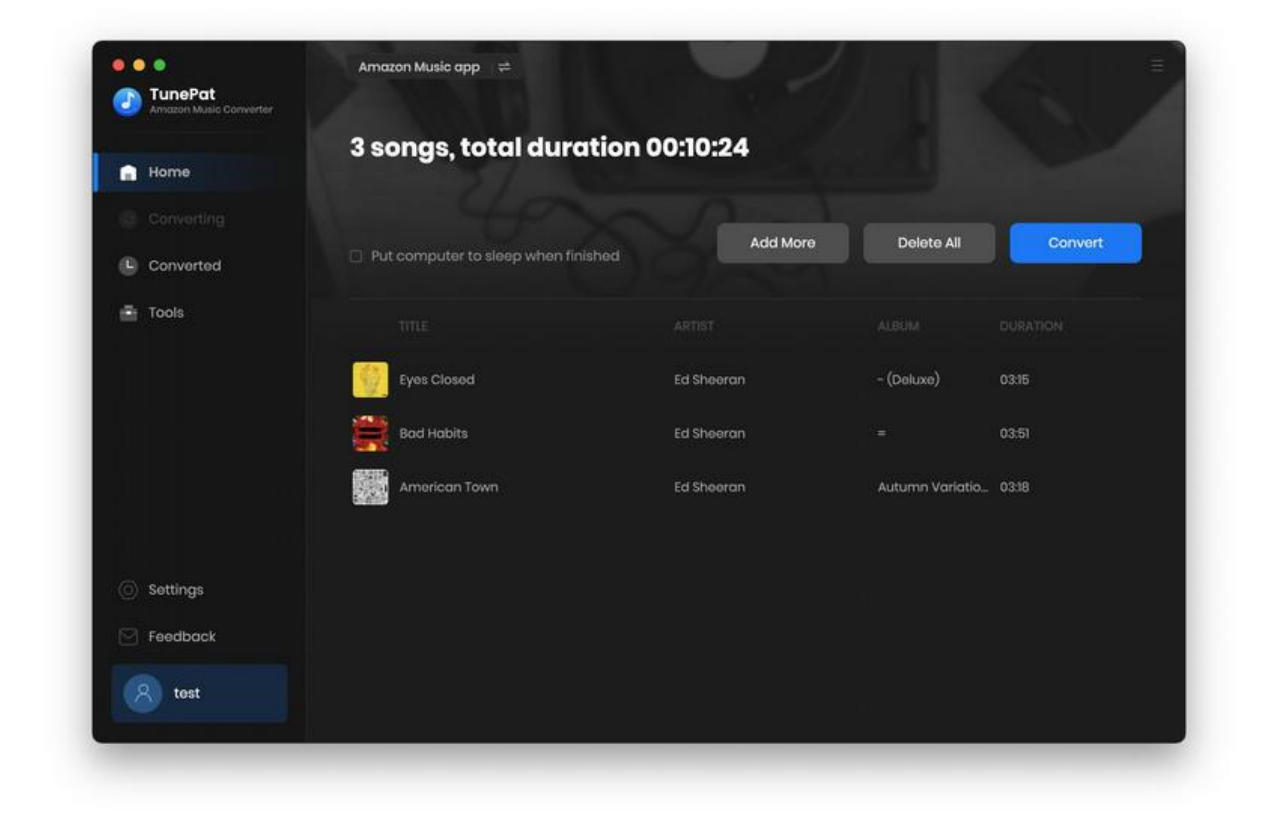

Now TunePat will take a short time to complete the conversion and you can soon enjoy Amazon music

without any limitation.

#### Check Conversion History

Once the conversion is done, you can find the downloaded Amazon Music in the Converted interface

or the output folder you customized in the previous step. Normally, the file folder will pop up

automatically, if not, you can activate it manually by clicking the file icon next to any song.

| TunePat              | Amazo | n Music app 🛛 🛱      |            |                      |       |                       |
|----------------------|-------|----------------------|------------|----------------------|-------|-----------------------|
| Analon Marc Contract | Con   | verted All Converted |            |                      | ۹١    | 3 song(s), 0 selected |
|                      |       |                      |            |                      |       |                       |
| Converting           | 0     |                      |            |                      |       |                       |
| Converted            |       | American Town        | Ed Sheeran | Autumn Variations [_ | 03:18 | • ×                   |
| Tools                | 0     | Bad Habits           | Ed Sheeran |                      | 03:51 | Show in Finder        |
|                      | e 🔮   | ▶ Eyes Closed        |            |                      |       |                       |
|                      |       |                      |            |                      |       |                       |
|                      |       |                      |            |                      |       |                       |
|                      |       |                      |            |                      |       |                       |
| Settings             |       |                      |            |                      |       |                       |
| Feedback             |       |                      |            |                      |       |                       |
| (R) test             |       | yes Closed           | 01:12  4 🍈 | ►I 03:15             |       |                       |

#### Tools

Apart from converting Amazon Music to popular formats, the amazing TunePat Amazon Music Converter provides a number of handy features in the Tools section. It is made up of the **AA/AAX Converter, Format Converter** and the **Tag Edit**.

| TunePat<br>Amazon Music Converter |                  |   |                  |  |
|-----------------------------------|------------------|---|------------------|--|
|                                   | Tools            |   |                  |  |
| O Converting                      |                  | 4 |                  |  |
| Converted                         |                  |   |                  |  |
| Tools                             |                  |   |                  |  |
|                                   | AA/AAX Converter |   | Format Converter |  |
|                                   |                  |   |                  |  |
|                                   |                  |   |                  |  |
|                                   |                  |   |                  |  |
|                                   |                  |   |                  |  |
| <ul> <li>Settings</li> </ul>      |                  |   |                  |  |
| - Feedback                        | Tag Editor       |   | Coming soon      |  |
| (A) test                          |                  |   |                  |  |

The **AA/AAX Converter** is a helpful tool that allows users to convert local AA/AAX audiobooks into commonly used audio formats, making them compatible with most players. It's important to note that this tool is currently only available to registered users.

# **U**Tutorial of TunePat Amazon Music Converter for Mac

To convert your audiobooks, simply click on the **+** Add button to select the files from your computer. You can then customize the output format, quality, and choose the folder where you want the converted files to be saved. If you need more advanced settings, you can click on the **gear icon** next to the audiobook title. This tool also offers the option to automatically split audiobooks based on chapters or equal-sized segments. Additionally, you can enable the **Apply to all** option if you have multiple files that require the same settings. Finally, click on the **Convert** button to initiate the conversion process.

| Amazon Music Converter |                                                                               |   |
|------------------------|-------------------------------------------------------------------------------|---|
|                        | AA/AAX Converter                                                              |   |
|                        |                                                                               |   |
| Converting             | Convert Conce                                                                 |   |
| Converted              | BoardwalkEmpireFreeBonusMaterialTheSpeakeasyGuidetoProhibitionEraSlangExtend_ | ÷ |
| Tools                  | Kevin C. Fitzpatrick 🔘 1414                                                   |   |
|                        | LightinAugustFreeBor Split.                                                   |   |
|                        | Audible staff                                                                 |   |
|                        | RestandDigest_ep7                                                             |   |
|                        | Sara Austor   Split by chapters                                               |   |
|                        | TheOtherAmerica-AS O Split into 2 segments averagely                          |   |
|                        | Split every 1 Hour(s)                                                         |   |
| Settings               |                                                                               |   |
| Feedback               | Apply to All     OK     Cancel                                                |   |
|                        |                                                                               |   |
| A test                 | Output Felder /Users/ Documents/TunePat Amazon Music Converter/AAXConverter   |   |

Format Converter's basic function is to convert Amazon music to MP3/M4A/FLAC/WAV/OGG/AIFF.

Users can also select either **Mono** or **Stereo** audio in Channels depending on their own requirements. If you have the special need of making two audio channels that represent a left and right sound, please choose **Stereo**.

Click + Add to add songs you want and complete the settings including Format, Quality, Channels and the output folder. After all, click Convert to start.

| TunePat<br>Amazon Music Converter |                                                     |       |                         |
|-----------------------------------|-----------------------------------------------------|-------|-------------------------|
|                                   | Format Converter                                    |       |                         |
|                                   |                                                     |       |                         |
| Converting                        | + Add Delete All                                    |       |                         |
| Converted                         | 😡 mile 🗏                                            |       |                         |
| e contrato                        | 🖌 exes                                              | 02:39 | MP3 ····                |
| Tools                             | Is it Over Now? (Taylor's Version) (From The Vault) | 03:50 |                         |
|                                   | D Lovin On Me                                       | 02:18 | 320kbps 💛               |
|                                   |                                                     |       |                         |
|                                   |                                                     |       | Stereo 🗸                |
|                                   |                                                     |       |                         |
|                                   |                                                     |       |                         |
|                                   |                                                     |       | Savato                  |
| Settings                          |                                                     |       | /Users/ Documents/ ···· |
| Feedback                          |                                                     |       |                         |
|                                   |                                                     |       |                         |
| (R) test                          |                                                     |       | Cancel Convert          |

**Tag Edit** is for users to change the tag information of Amazon songs, which includes Title, Artist, Album, Genre, Year, and Track Number.

By default, TunePat will generate the song information for you automatically, but here you can change the information or add more details. Click **+Add** to add the songs you want first, then click the **Save** button after making your modifications to finish editing.

| Amazon Musia Converter |                           |          |                         |
|------------------------|---------------------------|----------|-------------------------|
|                        | Edit Tags                 |          |                         |
|                        |                           |          |                         |
| Converting             | + Add U Delete All        |          |                         |
| Converted              | © TITLE ∃                 | DURATION |                         |
| Converted              | Dollhouse                 | 04:00    | 1998 B                  |
| Tools                  | 😡 Mean (Taylor's Version) | 00.15    | + Add Artwork           |
|                        | Mine (Taylor's Version)   | 03:52    |                         |
|                        |                           |          | Mean (Taylor's Version) |
|                        |                           |          | Taylor Swift            |
|                        |                           |          | Speak Now (Taylor's Ven |
|                        |                           |          | Country Pop             |
|                        |                           |          | 2010                    |
| Cattings               |                           |          |                         |
| O) seconda             |                           |          |                         |
| Feedback               |                           |          |                         |
|                        |                           |          |                         |

#### Feedback

By clicking the **Feedback** icon at the bottom of the left navigation bar, you can get in touch with us for any reason directly. Please don't hesitate to contact us if you have any questions concerning TunePat purchases, usage, or after-sales enquiry, need technical support, or simply want to offer some recommendations.

The email address for a previously registered account will be shown on this page automatically. To better swiftly locate your order information when necessary, we advise against changing your email address here.

When contacting us about any conversion-related issues, please be sure to provide as much information as possible. Because of the patient comments and helpful recommendations from users, TunePat keeps progressing. We constantly value and appreciate your advice.

| •••<br><b>TunePat</b><br>Amazon Music Converter | Amazon Music app II ⇔                                                                                                    |
|-------------------------------------------------|----------------------------------------------------------------------------------------------------|
|                                                 | Feedback                                                                                                    |
| Converting                                      | Leave us a message or contact technical support.                                                                                 |
| L Converted                                     |                                                                                                    |
| Tools                                           |                                                                                                    |
| Sattings                                        | Please describe your problem in details: The more detailed information you provide, the faster we can offer effective solutions. |
|                                                 | Attach log files                                                                                                    |
| M Feedback                                      | Submit                                                                                                    |
| 8 test                                          |                                                                                                    |

## **Technical Supports**

- Support
- Contact

#### Support

For more information, please visit TunePat Official Website!

Homepage: https://www.tunepat.com/download.html

Product Page: https://www.tunepat.com/amazon-music-converter-for-mac.html

If you meet any problem, you may help yourself with TunePat FAQ!

FAQS Page: https://www.tunepat.com/support/faq-amazon-music-converter.html

Support Page: https://www.tunepat.com/amazon-music-converter-mac/online-help.html

#### Contact

If you meet any problem when using our products, please contact TunePat technical support team for further assistance. Technical support inquiry, suggestion, feedback, proposal, compliments, or even criticism, are all welcome.

We are always ready to serve you with prompt and useful email support. From Monday to Sunday, we will answer your emails within 48 hours. Please allow time lag due to different time zones.

Support Email: <a href="mailto:support@tunepat.com">support@tunepat.com</a>